## අයදුම්කරුවන් සඳහා උපදෙස්

- Create new account Click කර ලියාපදිංචි වීමේ පෝරමය (Registration Form) සම්පූර්ණ කරන්න. ඔබගේ පරිශීලක නාමය (user name) හා මුරපදය (password) මතු ප්රෝජනය සඳහා සුරැකිව තබා ගන්න.
- 2. ඔබ විසින් සාදාගත් User name හා Password භාවිතා කර පද්ධතියට පුවේශ වන්න. (login)
- 3. රචනා ප්‍රශ්න සඳහා සෑම ප්‍රශ්නයක් අවසානයේදීම ඔබගේ ක්‍රියාකාරකම NIC\_NO ලෙස (NIC\_NO.JPG, NIC\_NO.PNG, NIC\_NO .DOC ආදි වශයෙන්) ස්‍රයකීමට උපදෙස් දී ඇත. මෙහි NIC\_NO යනු ඔබගේ ජාතික හැදුනුම්පත් අංකයයි. ඒ අනුව ක්‍රියාකාරකම් ස්‍රයකීමේ දී ඔබගේ ජාතික හැදුනුම්පත් අංකය යෙදීමට වගබලා ගන්න. (උදා: - 123456789V/ 123456789123)
- 4. i. පුශ්න පතුයට පුවිෂ්ට වීම සඳහා පළමුව Home Page හි ඇති <u>GIT Online Exam</u> යන පාඨමාලාව තෝරා ගන්න.
  - ii. ඉන්පසු Self-Enrolment (Student) යටතේ ඇති Enrol Me බොත්තම තෝරා ගන්න.
  - iii. අවශාා මූලාකෘති ප්‍රශ්න පත්‍රය තෝරාගෙන පිළිතුරු සපයා අවසානයේ දී Finish Attempt
    තෝරා, ඉන්පසු නැවත Submit All and Finish Click කර පිළිතුරු දීම අවසන් බව
    තහවුරු කරන්න. (අවධානයයි: මූලාකෘති ප්‍රශ්න පත්‍ර සඳහා ලබා දී ඇති කාලසීමාව ඉක්මවා ගිය
    පසු ස්වයංක්‍රීයව ප්‍රශ්න පත්‍රයට පිළිතුරු දීම අවසන් වේ.)

iv. අවශා නම් නැවත ඕනෑම වාරයක් මෙම මූලාකෘති පුශ්න පතු සඳහා පෙනී සිටීමට හැකි ය.

5. මෙය පිළිබඳව ගැටලු හෝ අදහස් වෙතොත් 0112-787215, 0112-785779 යන දුරකථන අංක අමතන්න. නැතහොත් GIT 2018 වෙබ් පිටුවෙහි අවසානයේ දක්වා ඇති Give a Feedback Click කර එහි ඔබගේ ගැටළු, අදහස් හා යෝජනා සඳහන් කරන්න.